# **2567** คู่มือการจัดทำชุดข้อมูลเปิด ที่เป็นไปตามมาตรฐาน ในระบบบัญชีข้อมูลภาครัฐ

นิเศรษฐกิจกั

จัดทำโดย : **ศูนย์สารสนเทศการเกษตร** ส่วนสารสนเทศการผลิตพืชสวน

📞 0 2561 2870 🌐 cai-info1@oae.go.th

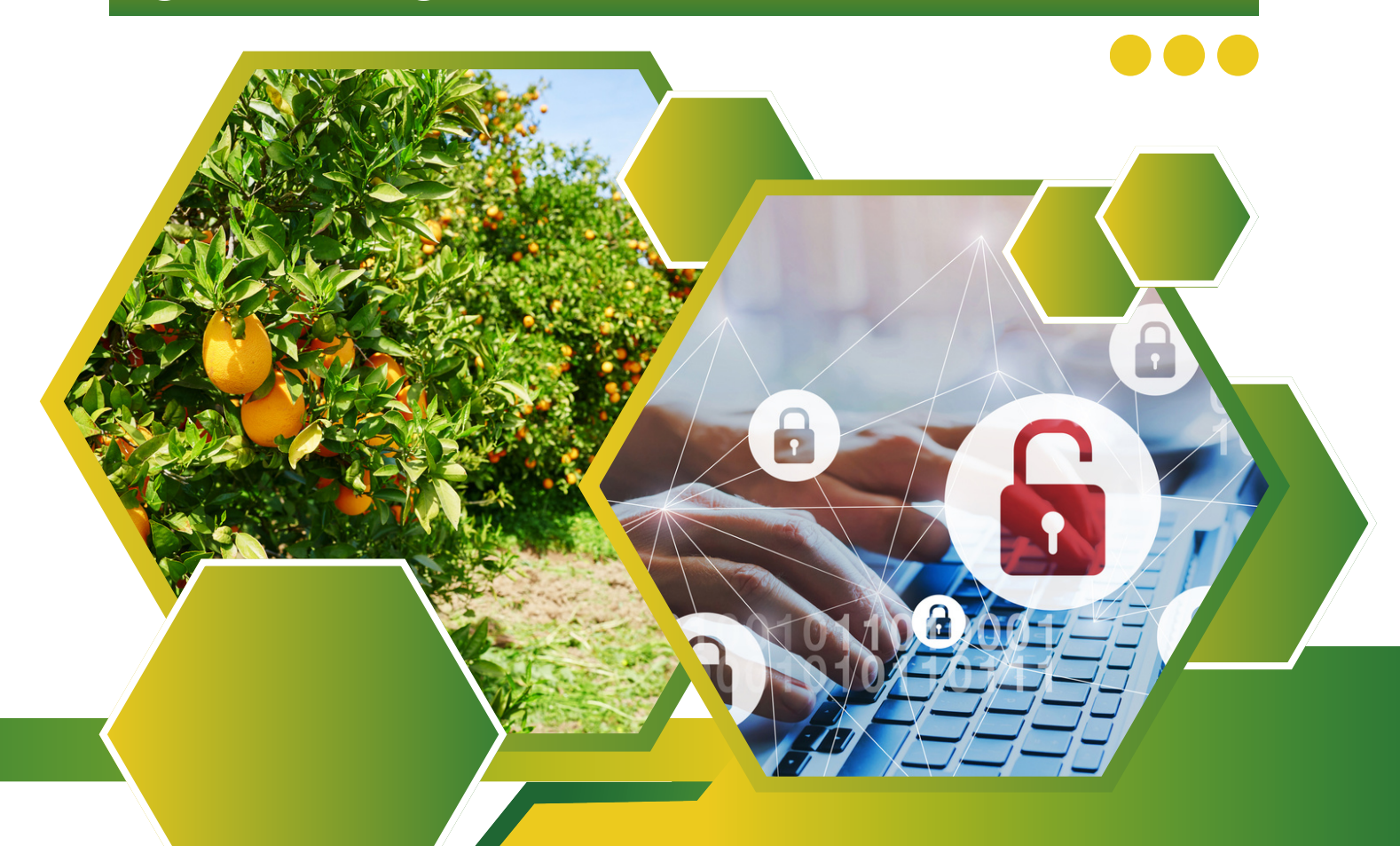

#### คำนำ

เอกสารนี้เป็นส่วนหนึ่งในการจัดทำข้อมูลของส่วนสารสนเทศการผลิตพืชสวน ศูนย์สารสนเท สการเกษตร เพื่อใช้ในการอบรมให้กับเจ้าหน้าที่ เพื่อให้การจัดทำข้อมูลภาครัฐเป็นไปด้วยความ ถูกต้อง รวดเร็ว ลดความยุ่งยาก และเพิ่มความถูกต้องในการจัดทำและนำเสนอข้อมูล โดยเนื้อหาจะ นำเสนอตั้งแต่ การจัดเตรียมข้อมูล ไปจนถึงการส่งข้อมูลเพื่อเผยแพร่ ซึ่งจะเป็นประโยชน์ในการ ทำงานต่อไป

> ส่วนสารสนเทศการผลิตพืชสวน ศูนย์สารสนเทศการเกษตร

#### สารบัญ

| คำนำ                        | 1 |
|-----------------------------|---|
| บทที่ 1 บทนำ                | 3 |
| บทที่ 2 การตรวจสอบข้อมูล    | 5 |
| บทที่ 3 การใช้โปรแกรม KNIME | 6 |

# บทที่ 1 บทนำ

ระบบบัญชีข้อมูลหน่วยงาน อยู่ภายใต้การดูแลของสำนักงานสถิติแห่งชาติ กระทรวงดิจิทัล เพื่อเศรษฐกิจและสังคม เป็นระบบบริการชุดข้อมูลของหน่วยงานพร้อมคำอธิบายชุดข้อมูล เสมือน บัญชีข้อมูลดิจิทัลของหน่วยงาน นับได้ว่าเป็นองค์ประกอบที่สำคัญของระบบบัญชีข้อมูลภาครัฐ เนื่องจากระบบบัญชีข้อมูลภาครัฐจะต้องรวบรวมรายการชุดข้อมูลพร้อมทั้งคำอธิบายข้อมูลของทุก หน่วยงานมาจัดเป็นหมวดหมู่ เพื่อสามารถเข้าถึงชุดข้อมูล ซึ่งจัดเก็บอยู่ที่หน่วยงานได้อย่างรวดเร็ว และมีความพร้อมใช้ เพื่อตอบสนองต่อภารกิจของการดำเนินงานของภาครัฐ <sup>1</sup>

ในแต่ละปี แต่ละกระทรวงจะมีการจัดทำข้อมูลตามตัวชี้วัดของแต่ละหน่วยงาน เพื่อนำเสนอ ผ่านระบบบริหารจัดการบัญชีข้อมูลภาครัฐ ซึ่งการทำงานจะประกอบไปด้วย GD Catalog Registration, GD Catalog Management และ GD Catalog Service ซึ่งใน GD Catalog Service จะให้บริการบัญชีข้อมูลที่รวบรวมจากหน่วยงานต่าง ๆ โดยมีระบบย่อย 3 ส่วนด้วยกัน<sup>2</sup> คือ

3.1 เว็บท่าระบบบัญชีข้อมูลภาครัฐ (https://gdcatalog.go.th)

เป็นระบบที่ให้บริการในการสืบค้นชุดข้อมูลจากหน่วยงานของรัฐที่มีระบบบัญชีข้อมูล ผ่าน การลงทะเบียนบัญชีข้อมูลมารวบรวมไว้บนเว็บไซต์ระบบบัญชีข้อมูลภาครัฐ

3.2 ระบบบริการนามานุกรมข้อมูลภาครัฐ (https://directory.gdcatalog.go.th)

เป็นระบบที่ให้บริการในการสืบค้นชุดข้อมูลในลักษณะตะกร้าสินค้า ที่ผู้ใช้สามารถเลือกชุด ข้อมูลที่ต้องการมาเก็บไว้ในตะกร้าของฉัน โดยข้อมูลที่ผู้ใช้เลือกไว้ในตะกร้าของตนเองจะปรับปรุงเมื่อ เจ้าของข้อมูลทำการปรับปรุงข้อมูล

3.3 ระบบบริการ API (https://api.gdcatalog.go.th)

เป็นเว็บไซต์ที่ให้บริการการเข้าถึงชุดข้อมูลจากระบบภายนอกที่สามารถดึงข้อมูลจาก GD Catalog API ด้วยวิธีการ Call ผ่าน CKAN API เพื่อนำข้อมูลไปพัฒนาโปรแกรมประยุกต์อื่น ๆ

การบริการผ่าน API (https://api.gdcatalog.go.th) เป็นการทำงานร่วมกันระหว่างระบบ บัญชีข้อมูลหน่วยงานและระบบบัญชีข้อมูลภาครัฐกับระบบบริการอื่นนั้นเป็นการใช้ประโยชน์แบบ อัตโนมัติผ่านช่องทางโปรแกรมประยุกต์ หรือ API (Application Program Interface) ซึ่งผู้ขอใช้

<sup>&</sup>lt;sup>1</sup> https://gdhelppage.nso.go.th/p01\_00.html

<sup>&</sup>lt;sup>2</sup> https://gdhelppage.nso.go.th/p03\_01.html

บริการจะต้องแจ้งขอใช้บริการ API ต่อสำนักงานสถิติแห่งชาติ ซึ่งสามารถขอใช้บริการผ่าน API ได้ โดยต้องทำการลงทะเบียนเพื่อขอสิทธิในการใช้จากสำนักงานสถิติแห่งชาติ

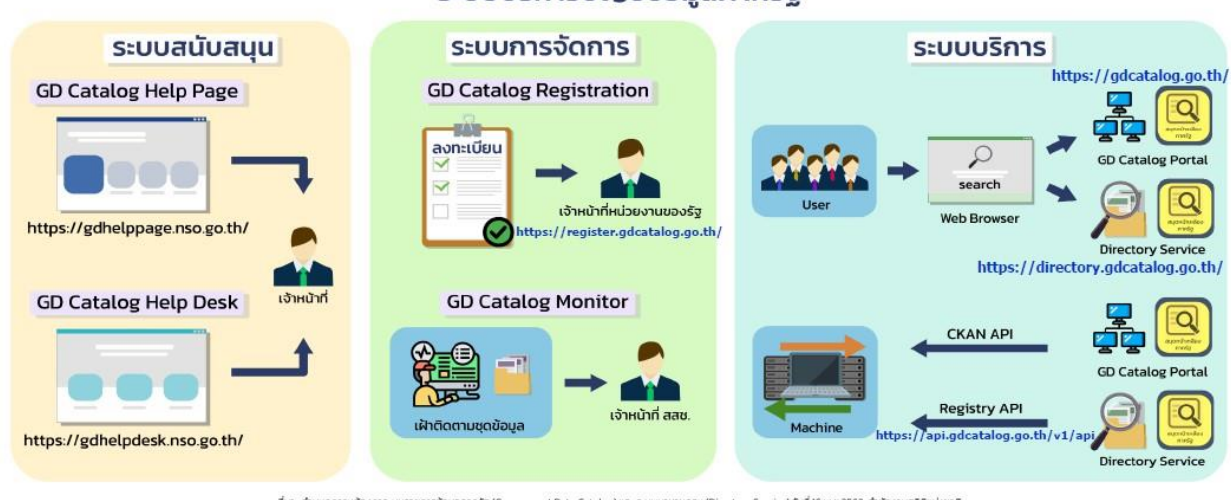

ระบบบริการบัญชีข้อมูลภาครัฐ

ภาพที่ 1 ระบบบริการบัญชีข้อมูลภาครัฐ สำนักงานสถิติแห่งชาติ

ในการเปิดเผยข้อมูลภาครัฐ (Open Data) นั้น มีมาตรฐานในการจัดทำข้อมูลให้มีคุณภาพ เป็นไปตามมาตรฐานที่ สำนักงานพัฒนารัฐบาลดิจิทัน (องค์การมหาชน) (สพร.) กำหนด เรียนกว่าการ พัฒนาชุดข้อมูลที่มีโครงสร้างและไม่มีโครงสร้างให้มีความพร้อมใช้แบบอัตโนมัติ (Machine Readable)

สำหรับสำนักงานเศรษฐกิจการเกษตร หน่วยงานที่รับผิดชอบในการประสานงานกับ สำนักงาน ก.พ.ร. สถิติแห่งชาติ (สสช.) และสำนักงานพัฒนารัฐบาลดิจิทัล (สพร.) ในการดำเนินการ ให้เป็นไปตามตัวชี้วัดในการจัดทำชุดข้อมูลตามที่กำหนดคือ ศูนย์ข้อมูลการเกษตรแห่งชาติ (ศกช.) และศูนย์สารสนเทศการเกษตร (ศสส.)

สำหรับคู่มือเล่มนี้ จะนำเสนอในการจัดทำข้อมูลที่มีโครงสร้างให้มีความพร้อมใช้แบบอัตโนมัติ (Machine Readable) เพื่อให้เจ้าหน้าที่ส่วนสารสนเทศการผลิตพืชสวน มีความรู้ความเข้าใจในการ จัดทำข้อมูล เพื่อนำเสนอต่อหน่วยงานประสานงานในการจัดส่งเพื่อเป็นตัวชี้วัดการเปิดเผยข้อมูลของ สำนักงานเศรษฐกิจการเกษตรต่อไป

# บทที่ 2 การตรวจสอบข้อมูล

ในการจัดทำข้อมูลของ ส่วนสารสนเทศการผลิตพืชสวน ศูนย์สารสนเทศการเกษตรนั้น มีขั้นตอนในการทำงานหลายขั้นตอน ทำให้มีข้อมูลที่เผยแพร่ในแต่ละช่วงเวลา หลายข้อมูล โดย ขั้นตอนในการจัดทำข้อมูล ได้อยู่ในคู่มือการปฏิบัติงานขั้นตอนการจัดทำข้อมูลเอกภาพ และคู่มือใน การจัดทำข้อมูลไม้ผลเรียบร้อยแล้ว

สำหรับการจัดทำข้อมูลสำหรับชุดข้อมูลเปิดที่เป็นไปตามมาตรฐานในระบบบัญชีข้อมูล ภาครัฐ จะเป็นข้อมูลซึ่งได้รับความเห็นชอบจาก คณะกรรมการพัฒนาคุณภาพข้อมูลปริมาณการผลิต สินค้าเกษตร ซึ่งมีปลัดกระทรวงเกษตรและสหกรณ์ เป็นประธานคณะกรรมการ โดยมีอธิบดีของ หน่วยงานที่เกี่ยวข้องเป็นคณะกรรมการ โดยเมื่อข้อมูลได้รับความเห็นชอบแล้ว ศูนย์สารสนเทศ การเกษตรจะทำการเผยแพร่ข้อมูลผ่านส่วนปฏิบัติการข้อมูลการเกษตร ดังนั้น เมื่อจะเผยแพร่ไปยัง หน่วยงานอื่น จึงต้องเป็นข้อมูลชุดเดียวกัน ซึ่งข้อมูลที่เผยแพร่ที่ส่วนปฏิบัติการข้อมูลการเกษตรนั้น จะอยู่ในรูปแบบของ ตาราง Excel ซึ่งเหมาะสำหรับการเผยแพร่ให้กับผู้ใช้งานทั่วไป และทำเพื่อความ เข้าใจของผู้มาใช้ข้อมูล

สำหรับข้อมูลที่มีโครงสร้างให้มีความพร้อมใช้แบบอัตโนมัติ (Machine Readable) นั้น จะเป็นข้อมูลในรูปแบบที่เครื่องคอมพิวเตอร์ สามารถนำเข้าเพื่อทำงานได้โดยอัตโนมัติ เช่น การ นำเข้าปรับปรุงในฐานข้อมูลเพื่อการวิเคราะห์โดยอัตโนมัติ ดังนั้น รูปแบบที่จะนำไปใช้ได้ ต้องอยู่ใน รูปแบบที่เป็นฐานข้อมูล และมีระดับของการนำเสนอข้อมูลที่เท่ากัน เหมาะให้เครื่องคอมพิวเตอร์ สามารถนำไปประมวลผลเป็นรายงานสรุปในรูปแบบที่ผู้ใช้ต้องการได้ด้วยตัวเอง ข้อมูลในรูปแบบนี้ จะต้องมีลักษณะเสมือนฐานข้อมูล จะต้องไม่มีการหาผลรวม การผสานตาราง หัวตาราง หรือข้อมูล อื่น ๆ ที่จะทำให้การนำไปสร้างฐานข้อมูลมีความไม่ถูกต้อง ดังนั้น จากข้อมูลที่มีการเผยแพร่ที่ส่วน ปฏิบัติการข้อมูลการเกษตร จึงจำเป็นต้องมีการนำมาจัดรูปแบบใหม่ เพื่อให้เหมาะสมและเป็นข้อมูลที่ มีความพร้อมใช้แบบอัตโนมัติ (Machine Readable)

ในการดำเนินการ จะจัดเก็บข้อมูลไว้ที่ ใน Drive กลางส่วนสารสนเทศการผลิตพืช สวน โดยข้อมูลจะใส่ในโฟลเดอร์ย่อยตามปีที่จัดส่ง

W:\108 สถิติทางการ และบัญชีข้อมูลภาครัฐ\ข้อมูลตามตัวชี้วัด Machine Readable

ความถี่ในการดำเนินการ : ปีละ 1 ครั้ง ผู้รับข้อมูล : ผู้แทนศูนย์ข้อมูลเกษตรแห่งชาติ

#### บทที่ 3 การใช้โปรแกรม KNIME

 3.1 โปรแกรม Knime คือ แพลตฟอร์มการวิเคราะห์ การรายงาน และการรวมข้อมูลแบบโอเพนซอร์ส (Open Source) ซึ่งการใช้โปรแกรมนี้ไม่มีค่าใช้จ่าย เป็นโปรแกรมเชื่อมต่อข้อมูลที่ใช้งานง่าย เหมาะกับ ทั้งผู้ใช้งานที่เพิ่งเริ่มใช้งานจนถึงผู้ใช้งานแบบเชี่ยวชาญ

3.2 ประโยชน์ของการใช้โปรแกรม Knime

- เป็น Open source ที่พร้อมใช้ มาแบบฟรี และไม่มีข้อจำกัดใดๆ

- สามารถดึงข้อมูลจากหลายแหล่งข้อมูลมารวมไว้ในแพลตฟอร์ม โดยสามารถเข้าถึงข้อมูลได้ เกือบทุก Database และใช้งานกับข้อมูลทุกไฟล์ เช่น CSV, Oracle, MySQL, Big Data

- โปรแกรมออกแบบมาให้ใช้ GUI หรือลักษณะการใช้งานแบบ Drag-and-drop ที่สามารถ ลากวางได้ ทำให้ผู้ใช้งานที่ไม่มีความรู้เรื่องการเขียนโปรแกรมสามารถใช้งานได้

 มีแหล่งเรียนรู้ที่เผยแพร่ไว้อย่างครบถ้วน ผู้ใช้โปรแกรมสามารถดูตัวอย่างการประยุกต์ ทำงานวิเคราะห์ข้อมูลได้หลากหลาย

3.3 วิธีการใช้งานโปรแกรม Knime

1. ดาวน์โหลดโปรแกรมได้จาก https://www.knime.com/

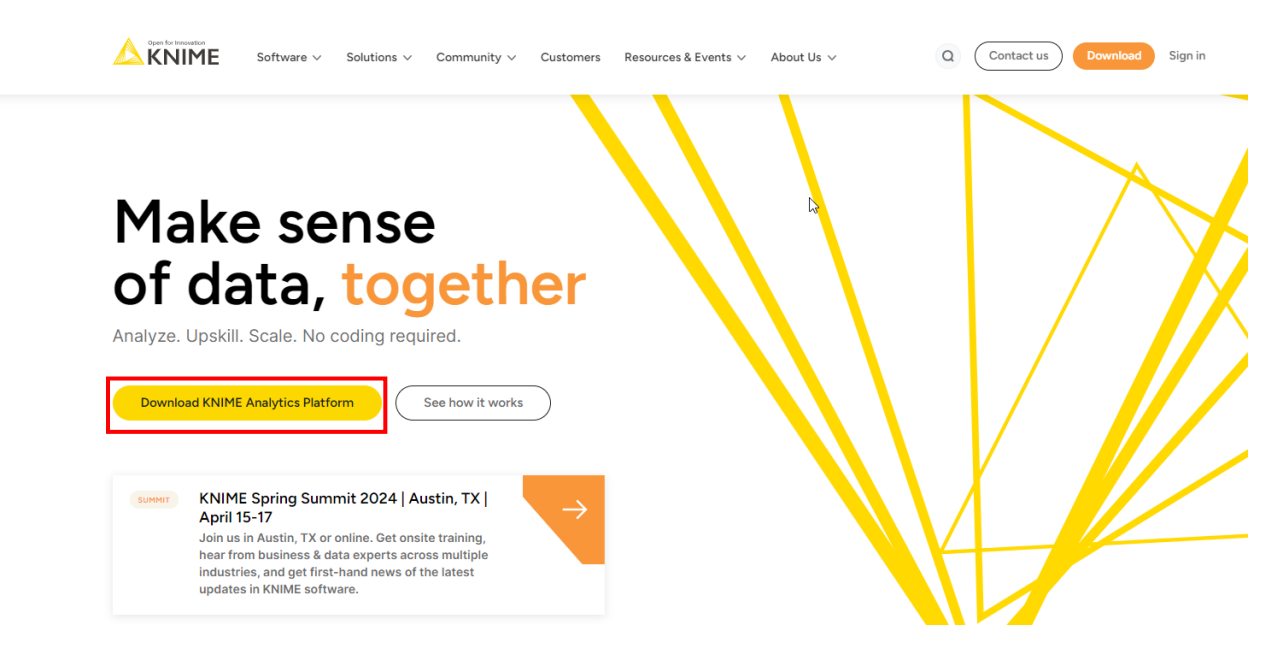

2. หลังจากติดตั้งโปรแกรมเรียบร้อยแล้ว เมื่อเปิดโปรแกรม เลือก Create workflow in your local space เพื่อเริ่มการใช้งาน

|                                                                                               |                                                                                                    | - 0                                     | ×                                                                                                    |
|-----------------------------------------------------------------------------------------------|----------------------------------------------------------------------------------------------------|-----------------------------------------|----------------------------------------------------------------------------------------------------|
|                                                                                               |                                                                                                    | () Help () Preferences                  | : Menu                                                                                                    |
| Examples                                                                                      |                                                                                                    |                                         | Â                                                                                                    |
| Combine Clean and Summarize                                                                   | Countif and Sumif                                                                                                    | Non-standard format Spreadshe           |                                                                                                    |
|                                                                                               |                                                                                                    |                                         |                                                                                                    |
| Pind more resources on the KNIME Community                                                    | Hub                                                                                                    |                                         |                                                                                                    |
|                                                                                               | <i>v</i> 0                                                                                                    |                                         |                                                                                                    |
| Local space                                                                                   |                                                                                                    |                                         |                                                                                                    |
| The local space is the folder on your computer<br>KNIME workflows and data produced by your v | to store and access<br>vorkflows.                                                                                                    | Create workflow<br>In your local space. |                                                                                                    |
|                                                                                               | Examples<br>Combine Clean and Summarize<br>Improvements of the KNIME Community<br>Are Find more resources on the KNIME Community<br>Elocal space<br>The local space is the folder on your computer<br>KNIME workflows and data produced by your states | <section-header></section-header>       | <complex-block>Combine Clean and Summarize   Image: Combine Clean and Summarize   Image: Combine Clean and</complex-block> |

3. โปรแกรม Knime มีลักษณะการทำงานเป็น Workflow โดยหน่วยย่อยของการทำงาน คือ node ในแต่ละ node มีการทำงานที่แตกต่างกัน เลือก node ที่ต้องการใช้งานจากแถบด้านซ้าย

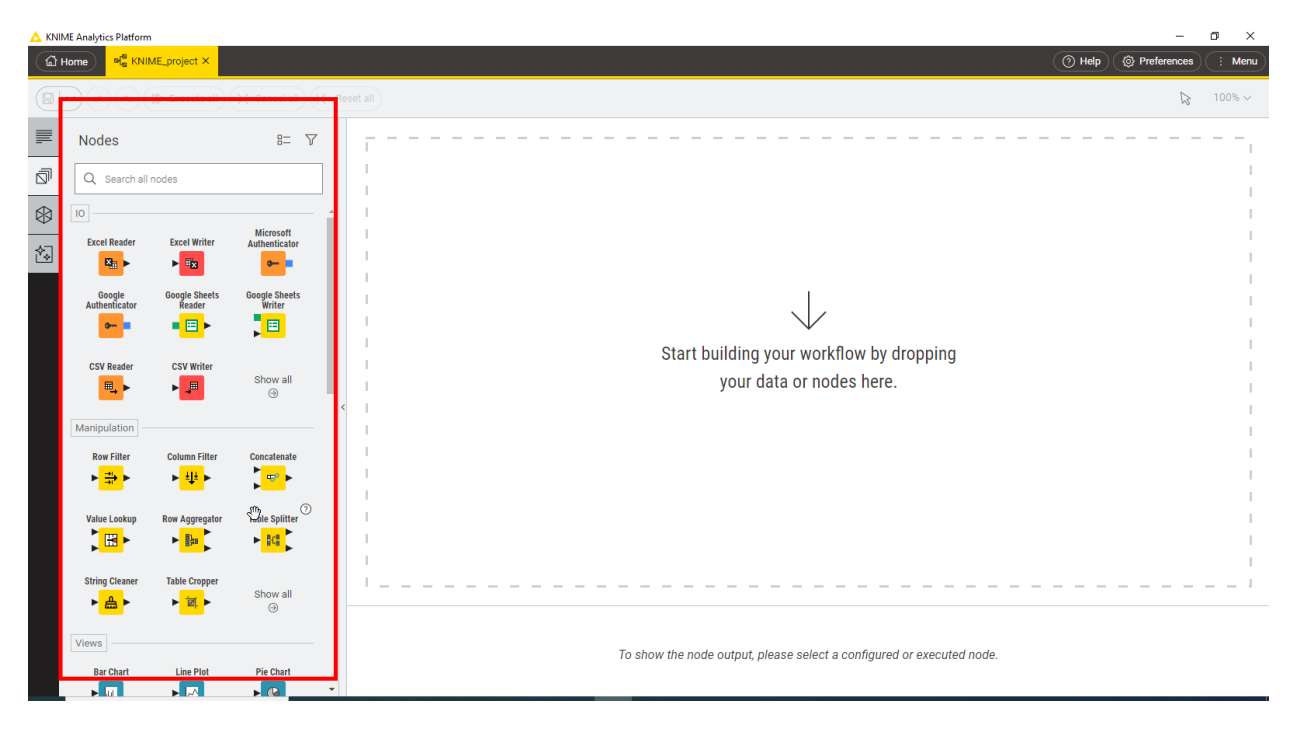

4. ทำการเชื่อม node เข้าด้วยกันจากสัญลักษณ์ลูกศร เพื่อให้ทำงานเป็น workflow เลือก สัญลักษณ์ <sup>()</sup> เพื่อให้ node ทำงาน เมื่อด้านล่างของ node ขึ้นสัญลักษณ์ <sup>()</sup> ดำเนินการเรียบร้อย

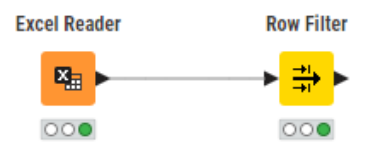

3.4 ตัวอย่าง วิธีการแปลงข้อมูลตารางปริมาณการผลิต

| โมดูลที่เกี่ยวข้อง                 | ลักษณะการทำงานที่ได้                    |
|------------------------------------|-----------------------------------------|
| Excel Reader                       | นำเข้าข้อมูลไฟล์ Excel File             |
| Row Filter                         | ใช้ในการกรองแถวที่ต้องการใช้งาน         |
| Column Filter                      | ใช้ในการกรองคอลัมน์ที่ต้องการใช้งาน     |
| Column Renamer                     | เปลี่ยนชื่อ Column                      |
| Unpivot                            | ใช้หมุนข้อมูลในตารางที่ป้อนข้อมูล       |
| Constant Value Column              | สร้างคอลัมน์ที่ข้อมูลเป็นค่าคงที่       |
| Column Auto Type Cast              | กำหนดชนิดของข้อมูลในแต่ละคอลัมน์        |
| String Manipulation (Multi Column) | เพื่อกำหนดเงื่อนไขที่ต้องการใช้ฟังก์ชัน |
| Sorter                             | เรียงลำดับข้อมูลตามเงื่อนไขที่กำหนด     |
| Math Formula                       | การคำนวณทางคณิตศาสตร์                   |
| Column Resorter                    | เรียงคอลัมน์ตามลำดับที่ต้องการ          |
| CSV Writer                         | ดึงข้อมูลจากโปรแกรมเป็นไฟล์ CSV         |
| Excel Writer                       | ดึงข้อมูลจากโปรแกรมเป็นไฟล์ Excel       |

ตัวอย่าง workflow ข้อมูลตารางปริมาณการผลิตปาล์มน้ำมัน

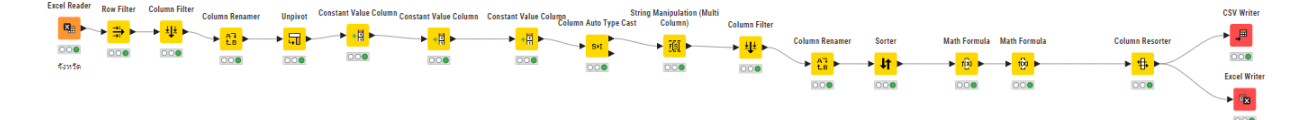

### ตัวอย่างข้อมูลตารางปริมาณการผลิตเปรียบเทียบกับข้อมูลที่ผ่านการแปลงด้วยโปรแกรม Knime

| ปาล์มน้ำมัน: เนื้อที่ยืนต้น เนื้ | อที่ให้ผล ผลผลิต และผล | ผลิตต่อไร่ ปี 2565 ( | ผ่าน คกก. ด้านพืช ถ          | น เดือนตุลาคม 256 | 6)             |
|----------------------------------|------------------------|----------------------|------------------------------|-------------------|----------------|
| (ผ่านคณะกรรมการพัฒนาคุณ          | ภาพข้อมูลปริมาณการผ    | ลิตสินค้าเกษตร ณ เด  | <sup>ล</sup> ้อนตุลาคม 2566) |                   |                |
| 000 (5.0050                      | เนื้อที่ยืนต้น         | เนื้อที่ให้ผล        | ผลผลิต                       | ผลผลิตต่อไร่      |                |
| 31.IN/ JAN.90                    | (ไร่)                  | (ไร่)                | (ตัน)                        | (กก.)             | Update: 1-11-6 |
| รวมทั้งประเทศ                    | 6,419,764              | 6,134,756            | 18,588,120                   | 3,030             |                |
| ภาคเหนือ                         | 90,203                 | 85,610               | 112,534                      | 1,314             |                |
| ภาคตะวันออกเฉียงเหนือ            | 252,097                | 243,295              | 378,302                      | 1,555             |                |
| ภาคกลาง                          | 558,115                | 537,757              | 1,332,618                    | 2,478             |                |
| ภาคใต้                           | 5,519,349              | 5,268,094            | 16,764,666                   | 3,182             |                |
| เชียงราย                         | 11,453                 | 11,250               | 15,195                       | 1,351             |                |
| พะเยา                            | 2,910                  | 2,910                | 4,001                        | 1,375             |                |
| ลำปาง                            | 2,046                  | 1,726                | 1,940                        | 1,124             |                |
| ลำพูน                            | 610                    | 581                  | 293                          | 504               |                |
| a e .                            |                        |                      |                              |                   |                |

▶ 1: Output data 👘 🗹 Flo

a 🛛 🖾 Flow Variables

Rows: 304 | Columns: 7

| #  | RowID | _id<br>Number (integer) | Year<br>Number (integer) $\checkmark$ | Product<br>String | province V | Attribute<br>String | Values<br>Number (double) 〜 | Source<br>String          |
|----|-------|-------------------------|---------------------------------------|-------------------|------------|---------------------|-----------------------------|---------------------------|
| 1  | Row2  | 1                       | 2565                                  | ปาล์มน้ำมัน       | เชี่ยงราย  | ผลผลิต              | 15,195                      | ส่านักงานเศรษฐกิจการเกษตร |
| 2  | Row6  | 2                       | 2565                                  | ปาล์มน้ำมัน       | พะเยา      | ผลผลิต              | 4,001                       | ส่านักงานเศรษฐกิจการเกษตร |
| 3  | Row10 | 3                       | 2565                                  | ปาล์มน้ำมัน       | ลำปาง      | ผลผลิต              | 1,940                       | ส่านักงานเศรษฐกิจการเกษตร |
| 4  | Row14 | 4                       | 2565                                  | ปาล์มน้ำมัน       | ลำพูน      | ผลผลิต              | 293                         | ส่านักงานเศรษฐกิจการเกษตร |
| 5  | Row18 | 5                       | 2565                                  | ปาล์มน้ำมัน       | เชี่ยงใหม่ | ผลผลิต              | 145                         | ส่านักงานเศรษฐกิจการเกษตร |
| 6  | Row22 | б                       | 2565                                  | ปาล์มน้ำมัน       | แม่ฮ่องสอน | ผลผลิต              | 0                           | ส่านักงานเศรษฐกิจการเกษตร |
| 7  | Row26 | 7                       | 2565                                  | ปาล์มน้ำมัน       | ดาก        | ผลผลิต              | 1,178                       | ส่านักงานเศรษฐกิจการเกษตร |
| 8  | Row30 | 8                       | 2565                                  | ปาล์มน้ำมัน       | กำแพงเพชร  | ผลผลิต              | 9,180                       | ส่านักงานเศรษฐกิจการเกษตร |
| 9  | Row34 | 9                       | 2565                                  | ปาล์มน้ำมัน       | สุโขทัย    | ผลผลิต              | 4,317                       | ส่านักงานเศรษฐกิจการเกษตร |
| 10 | Row38 | 10                      | 2565                                  | ปาล์มน้ำมัน       | แพร่       | ผลผลิต              | 1,064                       | ส่านักงานเศรษฐกิจการเกษตร |
| 11 | Row42 | 11                      | 2565                                  | ปาล์มน้ำมัน       | น่าน       | ผลผลิต              | 2,226                       | ส่านักงานเศรษฐกิจการเกษตร |
| 12 | Row46 | 12                      | 2565                                  | ปาล์มน้ำมัน       | ລຸตรดิตถ์  | ผลผลิต              | 1,239                       | ส่านักงานเศรษฐกิจการเกษตร |
| 13 | Row50 | 13                      | 2565                                  | ปาล์มน้ำมัน       | พิษณุโลก   | ผลผลิต              | 34,946                      | ส่านักงานเศรษฐกิจการเกษตร |
| 14 | Row54 | 14                      | 2565                                  | ปาล์มน้ำมัน       | พิจิตร     | ผลผลิต              | 1,907                       | ส่านักงานเศรษฐกิจการเกษตร |
| 15 | Row58 | 15                      | 2565                                  | ปาล์มน้ำมัน       | นครสวรรค์  | ผลผลิต              | 1,985                       | ส่านักงานเศรษฐกิจการเกษตร |
| 16 | Row62 | 16                      | 2565                                  | ปาล์มน้ำมัน       | อุทัยธานี  | ผลผลิต              | 11,981                      | ส่านักงานเศรษฐกิจการเกษตร |
| 17 | Row66 | 17                      | 2565                                  | ปาล์มน้ำมัน       | เพชรบูรณ์  | ผลผลิต              | 20,937                      | ส่านักงานเศรษฐกิจการเกษตร |

Table 🛛 Statistics 🗇

| โมดูลที่เกี่ยวข้อง      | ลักษณะการทำงานที่ได้                               |
|-------------------------|----------------------------------------------------|
| Excel Reader            | นำเข้าข้อมูลไฟล์ Excel File                        |
| Row Filter              | ใช้ในการกรองแถวที่ต้องการใช้งาน                    |
| Column Filter           | ใช้ในการกรองคอลัมน์ที่ต้องการใช้งาน                |
| Column Renamer          | เปลี่ยนชื่อ Column                                 |
| Unpivot                 | หมุนข้อมูลในตารางที่ป้อนข้อมูล                     |
| Constant Value Column   | สร้างคอลัมน์ที่ข้อมูลเป็นค่าคงที่                  |
| Column Auto Type Cast   | กำหนดชนิดของข้อมูลในแต่ละคอลัมน์                   |
| String Manipulation     | กำหนดเงื่อนไขที่ต้องการใช้ฟังก์ชัน                 |
| Sorter                  | เรียงลำดับข้อมูลตามเงื่อนไขที่กำหนด                |
| Math Formula            | การคำนวณทางคณิตศาสตร์                              |
| Column Resorter         | เรียงคอลัมน์ตามลำดับที่ต้องการ                     |
| CSV Writer              | ดึงข้อมูลจากโปรแกรมเป็นไฟล์ CSV                    |
| Excel Writer            | ดึงข้อมูลจากโปรแกรมเป็นไฟล์ Excel                  |
| Missing Value           | แทนค่าข้อมูลที่หายไปด้วยค่าที่กำหนด                |
| String Replacer         | แทนค่าข้อมูลที่เป็นข้อความด้วยข้อความที่กำหนด      |
| Rule Engine             | กำหนดเงื่อนไขที่ต้องการกรณีที่มีมากกว่า 1 เงื่อนไข |
| Rule-based Row Splitter | แบ่งข้อมูลเป็น 2 กลุ่มตามเงื่อนไขที่กำหนด          |
| Round Double            | กำหนดเงื่อนไขการปัดเศษทศนิยม                       |
| Concatenate             | รวมข้อมูลจาก 2 ตารางให้เป็นตารางเดียว              |

#### 3.5 ตัวอย่าง วิธีการแปลงข้อมูลตารางร้อยละการเก็บเกี่ยวผลผลิต

ตัวอย่าง workflow ข้อมูลตารางปริมาณการผลิตปาล์มน้ำมัน

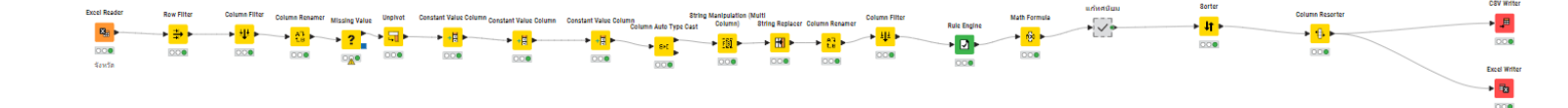

### ตัวอย่างข้อมูลตารางปริมาณการผลิตเปรียบเทียบกับข้อมูลที่ผ่านการแปลงด้วยโปรแกรม Knime

| ปาล์มน้ำมัน : ร้อยละ | และปริมาณการข | ายผลผลิตรายเดือน                                 | รวมทั้งประเทศ รา | ยภาค และรายจังหว่ | <b>มัด ปี 2565</b> |           |           |           |           |           |           |           |           |            |
|----------------------|---------------|--------------------------------------------------|------------------|-------------------|--------------------|-----------|-----------|-----------|-----------|-----------|-----------|-----------|-----------|------------|
|                      |               | ปริมาณการงายผลผลิตรายเดือน ปี 2565 (ม.ค ธ.ค. 65) |                  |                   |                    |           |           |           |           |           |           |           |           |            |
| 3 111111351111/3     | 1119/10376319 | ม.ค.                                             | ก.พ.             | มี.ค.             | เม.ย.              | พ.ค.      | ນີ.ຍ.     | ก.ค.      | ส.ค.      | ก.ย.      | ต.ค.      | พ.ย.      | ช.ค.      | รวม        |
| รวมทั้งประเทศ        | ร้อยละ        | 5.15                                             | 6.40             | 8.86              | 9.02               | 8.90      | 8.43      | 8.21      | 8.95      | 9.66      | 9.74      | 8.50      | 8.18      | 100.00     |
|                      | ปริมาณ (ตัน)  | 957,287                                          | 1,190,303        | 1,646,994         | 1,676,067          | 1,654,437 | 1,566,667 | 1,526,604 | 1,663,623 | 1,795,270 | 1,809,662 | 1,580,649 | 1,520,557 | 18,588,120 |
| ภาคเหนือ             | ร้อยละ        | 5.23                                             | 5.39             | 5.56              | 6.77               | 8.71      | 11.12     | 11.88     | 12.12     | 11.00     | 9.49      | 6.89      | 5.84      | 100.00     |
|                      | ปริมาณ (ตัน)  | 5,890                                            | 6,060            | 6,254             | 7,622              | 9,804     | 12,514    | 13,378    | 13,644    | 12,376    | 10,674    | 7,750     | 6,568     | 112,534    |
| ภาคตะวันออกเฉียงเหา่ | มีร้อยละ      | 5.20                                             | 4.94             | 5.37              | 6.90               | 8.18      | 9.70      | 11.40     | 13.21     | 11.99     | 9.62      | 7.64      | 5.85      | 100.00     |
|                      | ปริมาณ (ตัน)  | 19,681                                           | 18,686           | 20,301            | 26,084             | 30,951    | 36,681    | 43,174    | 49,963    | 45,348    | 36,396    | 28,919    | 22,118    | 378,302    |
| ภาคกลาง              | ร้อยละ        | 5.93                                             | 7.18             | 8.21              | 9.56               | 9.85      | 9.57      | 9.44      | 9.60      | 8.40      | 8.85      | 7.22      | 6.19      | 100.00     |
|                      | ปริมาณ (ตัน)  | 78,991                                           | 95,634           | 109,460           | 127,416            | 131,247   | 127,571   | 125,830   | 127,746   | 112,002   | 117,974   | 96,227    | 82,520    | 1,332,618  |
| ภาคใต้               | ร้อยละ        | 5.09                                             | 6.38             | 9.01              | 9.04               | 8.84      | 8.29      | 8.02      | 8.78      | 9.70      | 9.80      | 8.64      | 8.41      | 100.00     |
|                      | ปริมาณ (ตัน)  | 852,725                                          | 1,069,923        | 1,510,979         | 1,514,945          | 1,482,435 | 1,389,901 | 1,344,222 | 1,472,270 | 1,625,544 | 1,644,618 | 1,447,753 | 1,409,351 | 16,764,666 |
| เชียงราย             | ร้อยละ        | 3.51                                             | 4.33             | 3.52              | 6.21               | 9.77      | 10.91     | 9.43      | 12.55     | 14.24     | 13.29     | 7.01      | 5.23      | 100.00     |
|                      | ปริมาณ (ตัน)  | 533                                              | 657              | 535               | 944                | 1,485     | 1,658     | 1,433     | 1,907     | 2,164     | 2,019     | 1,065     | 795       | 15,195     |
| พะเขา                | ร้อยละ        | 0.47                                             | 0.47             | 0.67              | 1.33               | 2.96      | 7.30      | 16.79     | 25.70     | 26.16     | 15.78     | 2.37      | 0.00      | 100.00     |
|                      | ปริมาณ (ตัน)  | 19                                               | 19               | 27                | 53                 | 118       | 292       | 672       | 1,028     | 1,047     | 631       | 95        | 0         | 4,001      |
| ลำปาง                | ร้อขละ        | 6.13                                             | 7.89             | 7.89              | 7.89               | 9.79      | 16.02     | 16.29     | 13.51     | 8.97      | 5.62      | 0.00      | 0.00      | 100.00     |
|                      | ปริมาณ (ตัน)  | 119                                              | 153              | 153               | 153                | 190       | 311       | 316       | 262       | 174       | 109       | 0         | 0         | 1,940      |

#### ► 1: Output data 🛛 🖾 Flow Variables

Rows: 1824 | Columns: 8

| #  | RowID | _id<br>Number (integer) | Year<br>Number (integer) 〜 | Product ~   | Provin<br>String | Month<br>String | Attr<br>String | Values<br>Number (double) | Source<br>String          |
|----|-------|-------------------------|----------------------------|-------------|------------------|-----------------|----------------|---------------------------|---------------------------|
| 1  | Row0  | 1                       | 2565                       | ปาล์มน้ำมัน | เชียงราย         | มกราคม          | ร้อยละ         | 3.51                      | ส่านักงานเศรษฐกิจการเกษตร |
| 2  | Row1  | 2                       | 2565                       | ปาล์มน้ำมัน | เชียงราย         | กุมภาพันธ์      | ร้อยละ         | 4.33                      | สำนักงานเศรษฐกิจการเกษตร  |
| 3  | Row2  | 3                       | 2565                       | ปาล์มน้ำมัน | เชียงราย         | มีนาคม          | ร้อยละ         | 3.52                      | ส่านักงานเศรษฐกิจการเกษตร |
| 4  | Row3  | 4                       | 2565                       | ปาล์มน้ำมัน | เชียงราย         | เมษายน          | ร้อยละ         | 6.21                      | ส่านักงานเศรษฐกิจการเกษตร |
| 5  | Row4  | 5                       | 2565                       | ปาล์มน้ำมัน | เชียงราย         | พฤษภาคม         | ร้อยละ         | 9.77                      | ส่านักงานเศรษฐกิจการเกษตร |
| 6  | Row5  | 6                       | 2565                       | ปาล์มน้ำมัน | เชียงราย         | มิถุนายน        | ร้อยละ         | 10.91                     | ส่านักงานเศรษฐกิจการเกษตร |
| 7  | Row6  | 7                       | 2565                       | ปาล์มน้ำมัน | เชียงราย         | กรกฎาคม         | ร้อยละ         | 9.43                      | สำนักงานเศรษฐกิจการเกษตร  |
| 8  | Row7  | 8                       | 2565                       | ปาล์มน้ำมัน | เชียงราย         | สิงหาคม         | ร้อยละ         | 12.55                     | ส่านักงานเศรษฐกิจการเกษตร |
| 9  | Row8  | 9                       | 2565                       | ปาล์มน้ำมัน | เชียงราย         | กันยายน         | ร้อยละ         | 14.24                     | สำนักงานเศรษฐกิจการเกษตร  |
| 10 | Row9  | 10                      | 2565                       | ปาล์มน้ำมัน | เชียงราย         | ตุลาคม          | ร้อยละ         | 13.29                     | ส่านักงานเศรษฐกิจการเกษตร |
| 11 | Row10 | 11                      | 2565                       | ปาล์มน้ำมัน | เชียงราย         | พฤศจิกายน       | ร้อยละ         | 7.01                      | สำนักงานเศรษฐกิจการเกษตร  |
| 12 | Row11 | 12                      | 2565                       | ปาล์มน้ำมัน | เชียงราย         | ธันวาคม         | ร้อยละ         | 5.23                      | ส่านักงานเศรษฐกิจการเกษตร |
| 13 | Row12 | 13                      | 2565                       | ปาล์มน้ำมัน | เชียงราย         | มกราคม          | ปริมาณ         | 533                       | สำนักงานเศรษฐกิจการเกษตร  |
| 14 | Row13 | 14                      | 2565                       | ปาล์มน้ำมัน | เชียงราย         | กุมภาพันธ์      | ปริมาณ         | 657                       | ส่านักงานเศรษฐกิจการเกษตร |
| 15 | Row14 | 15                      | 2565                       | ปาล์มน้ำมัน | เชียงราย         | มีนาคม          | ปริมาณ         | 535                       | สำนักงานเศรษฐกิจการเกษตร  |
| 16 | Row15 | 16                      | 2565                       | ปาล์มน้ำมัน | เชียงราย         | เมษายน          | ปริมาณ         | 944                       | ส่านักงานเศรษฐกิจการเกษตร |
| 17 | Row16 | 17                      | 2565                       | ปาล์มน้ำมัน | เชียงราย         | พฤษภาคม         | ปริมาณ         | 1,485                     | สำนักงานเศรษฐกิจการเกษตร  |

Table 🛛 Statistics 🗐